# Consolidated Health Informatics of South Africa

# **Platform User's Guide**

v.1, AUGUST 2022

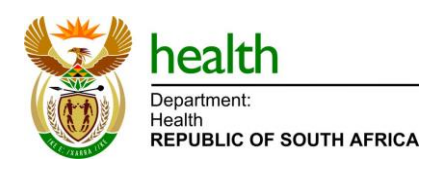

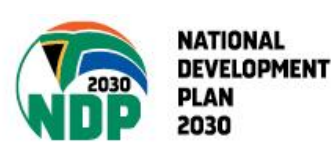

# Contents

| 1. Purpose                                            | 1 |
|-------------------------------------------------------|---|
| 2. Overview of the CHISA Platform2                    | 2 |
| Getting Started on the CHISA Platform2                | 2 |
| 3. Log-in to the CHISA Platform                       | 3 |
| 4. Navigating the CHISA Platform                      | 5 |
| 5. Navigation to the CHISA Platform dashboard reports | 3 |
| 6. Navigation of the CHISA Platform reports           | 7 |
| 7. Filtering CHISA Platform report parameters         | Э |
| 8. Downloading data and images12                      | 2 |
| 9. CHISA Web Application User Personas13              | 3 |
| a) The Analyst13                                      | 3 |
| b) The Analyst/Data Engineer13                        | 3 |
| c) Administrator/IT Support13                         | 3 |
| d) Executive Report User13                            | 3 |
| e) Facility Report User                               | 3 |
| Abbreviations14                                       | 1 |
| A-D14                                                 | 4 |
| E-K                                                   | 4 |
| L-O14                                                 | 4 |
| P-S14                                                 | 4 |
| T-Z15                                                 | 5 |

#### **Version History**

| Version Number | Date of Update | Changes Made |
|----------------|----------------|--------------|
| v.1            | August 2022    | N/A          |

# 1. Purpose

This user's guide contains an overview of the National Department of Health's Consolidated Health Informatics of South Africa (CHISA) platform. The aim of this guide is to provide information on how to navigate the various sections of the platform. This document does not include guidance on the interpretation of dashboard reports. We hope that by reviewing this guide, the user will be well equipped to understand the CHISA platform's overall navigation, functionality, and its users' roles.

# 2. Overview of the CHISA Platform

CHISA is an interactive platform providing analytics, visualizations, and reports for a wide range of users across the South African public health sector. CHISA is currently focused on data related to the South Africa TB-HIV response; however, CHISA is expected to be expanded in future releases of the platform.

The visuals and reports run on the Metabase platform, an open-source online business intelligence tool that visualizes data in custom charts or detailed tables. The dashboard reports are grouped by different programme areas.

#### Getting Started on the CHISA Platform

On the URL bar, enter the URL <u>https://analytics.chi-sa.org/</u>, then *Click* **Enter** or **Go** depending on the web browser you are using, as shown in Figure 1.

Figure 1: CHISA URL

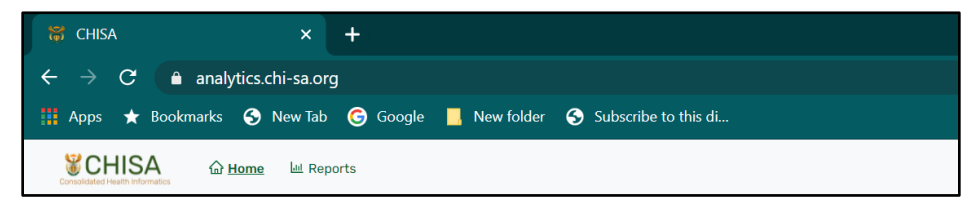

# 3. Log-in to the CHISA Platform

A login screen requesting the user's login credentials will appear. The user will be requested to enter a username and password, as shown in Figure 2.

Figure 2: CHISA login page

|                | bealth<br>Department:<br>Health<br>REPUBLIC OF SOUTH AFRICA |
|----------------|-------------------------------------------------------------|
|                | Sign in to CHISA                                            |
| ENTER USERNAME | Username *                                                  |
| ENTER PASSWORD | Password *                                                  |
|                | SIGN IN                                                     |
|                | Forgot Password?                                            |
|                | Copyright © National Department of Health 2021              |

After entering your credentials, *click* on SIGN IN and the screen shown below will display.

Figure 3: CHISA homepage

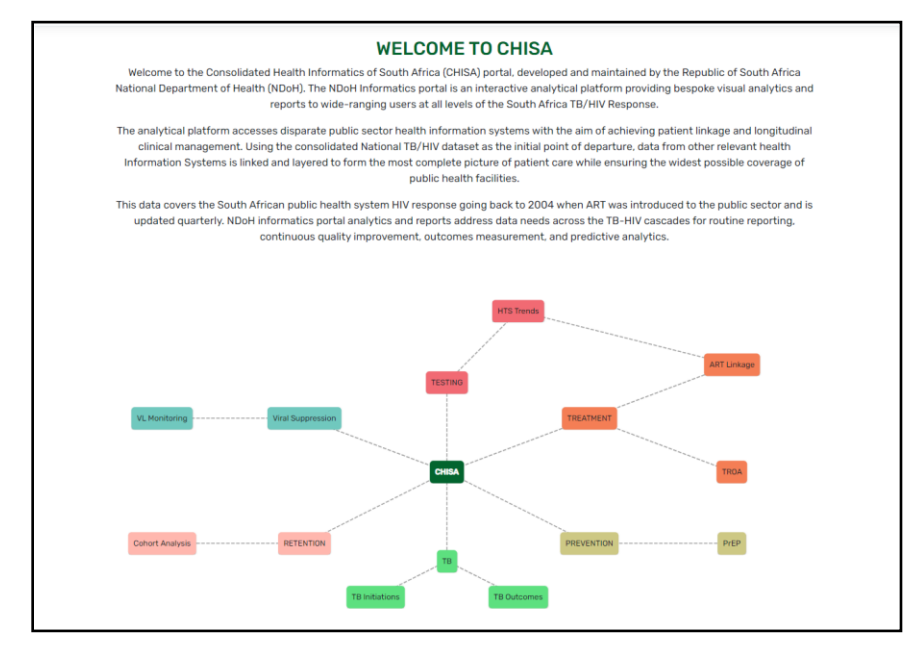

In instances when you have forgotten your credentials, *click* on the **Forgot Password?** link shown in Figure 4. You will be prompted to enter your registered email; instructions will then be sent to you that will enable you to reset your password.

| health<br>Department:<br>Health<br>REPUBLIC OF SOUTH AFRICA |  |
|-------------------------------------------------------------|--|
| Sign in to CHISA                                            |  |
| Usemame *                                                   |  |
| Username is regulard                                        |  |
| Password *                                                  |  |
| SION IN                                                     |  |
| Forgot Password?                                            |  |
| Copyright © National Department of Health 2021              |  |
|                                                             |  |
| Email Address:                                              |  |
| Submit                                                      |  |

Figure 4: CHISA login page/forgot password

# 4. Navigating the CHISA Platform

Important links/buttons are provided to the user after logging into the CHISA platform (Figure 5).

- The **Home** button directs the user to the home page of the CHISA platform.
- The **Reports** button directs the user to the various dashboards published on the CHISA platform.

Figure 5: CHISA home page links

SCHISA & Home Reports

# 5. Navigation to the CHISA Platform dashboard reports

To access the CHISA platform's dashboards, *click* on the **Reports** button/link (Figure 6).

| Consolidated Health Informatics | 🔓 Home           | 네 <u>Reports</u> |
|---------------------------------|------------------|------------------|
| <u>Pinne</u>                    | <u>d Reports</u> |                  |
|                                 | HTS              |                  |
|                                 | ART              |                  |
|                                 | ТВ               |                  |
|                                 | MER              |                  |
|                                 |                  |                  |

Figure 6: Reports button and available subject areas

This will launch the dashboard reports for various programme areas, as shown in the example below.

Figure 7: Available CHISA dashboard reports

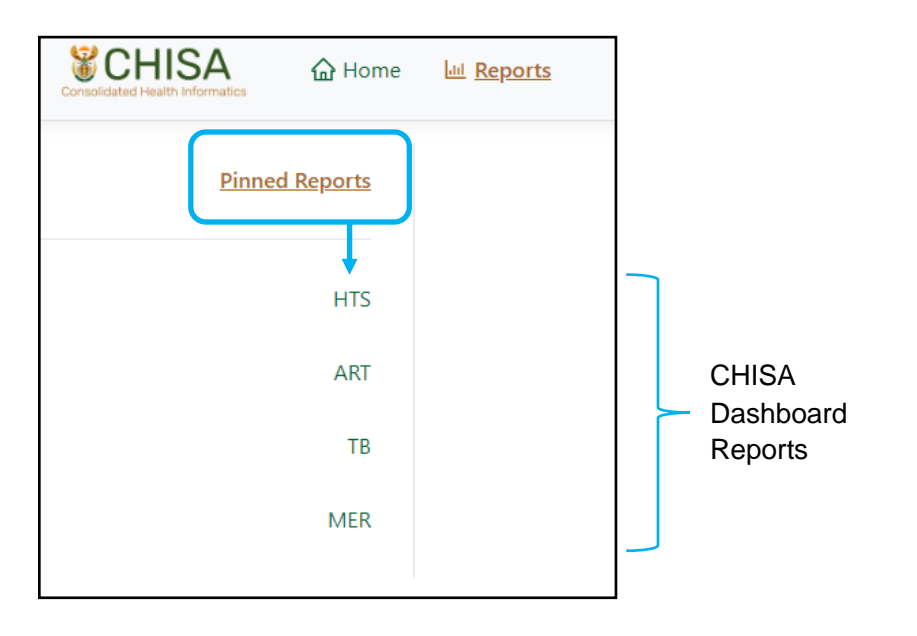

The reports are organized by programme area. Individual reports can be pinned by the user for easy access. In each service area, there are several thematic reports, as presented in section 6.

# 6. Navigation of the CHISA Platform reports

To view the dashboard reports for a specific programme area, *click* on the name of the programme area, and the underlying visuals will be launched. In the example below, the user has selected the antiretroviral treatment (ART) programme. Within the ART programme, there are several subcategories of visuals (ART initiation, total remaining on ART [TROA], etc.). Once selected, you will be directed to the relevant dashboard page, as shown in Figure 8.

| CHISA @ Home                                                                                                    | Las Reports                                                                                                    |                                                                                                    |                                                                                                    |                                                 |                                                                                                    |                         | Welcome WINNIE MWANGI                                                                             |
|----------------------------------------------------------------------------------------------------|----------------------------------------------------------------------------------------------------|----------------------------------------------------------------------------------------------------|----------------------------------------------------------------------------------------------------|-------------------------------------------------|----------------------------------------------------------------------------------------------------|-------------------------|---------------------------------------------------------------------------------------------------|
| Printed Reports                                                                                                    | HIV Customes<br>ART treatment outcomes among PLHV attending<br>an health Bacillies in the country<br>second on 1101/2002                                                                                                    | S AS<br>Ing care Co<br>ing<br>µP                                                                                                    | IT initiation<br>write and proportions of patient linkage and<br>factor on ART over time by age and see<br>botto on sinitizanz                                                                                                    | Pader<br>This ra<br>facility<br>patien<br>u#0AT | t Dedustication<br>port tracks patient movement across<br>as and contains information that cutil<br>rs ART treatment<br>(35 ON 13/01/012) | ¢<br>co∏erent<br>ines a | TLD Uptake<br>Analysis of Transition of Highle ART Clients to th<br>Regimen<br>WRATED ON TURIARIZ |
| ART<br>TB<br>MER                                                                                                    | Total Remaining on ART<br>Analysis of Total Patients Remaining on ART<br>URDATIO ON 31/02/022                                                                                                    | \$<br>AR<br>A∩<br>UP                                                                                                    | inort Analysis<br>If Cohorts Outcomes and Vaal Load Suppres<br>alysis<br>patigo on 31/03/2012                                                                                                    | sion                                            |                                                                                                    |                         |                                                                                                   |
|                                                                                                    |                                                                                                    |                                                                                                    |                                                                                                    |                                                 |                                                                                                    |                         |                                                                                                   |
| HISA data bitert                                                                                                    |                                                                                                    |                                                                                                    |                                                                                                    |                                                 | 8                                                                                                    |                         |                                                                                                   |
| HISA and when                                                                                                    | and a set of the set of the set o                                                                                                    | 1000 ( N                                                                                                    | name are stated for a                                                                                                    |                                                 | Ĩ                                                                                                    |                         |                                                                                                   |
| HISA Quero bultare<br>i a                                                                                                    |                                                                                                    |                                                                                                    |                                                                                                    |                                                 | I                                                                                                    |                         |                                                                                                   |
| HISA @ren briggert<br>4 9<br>-                                                                                                    |                                                                                                    |                                                                                                    | anine erren states & -<br>trans                                                                                                    |                                                 | Ĩ                                                                                                    |                         |                                                                                                   |
| HISA @rene brigget<br>4 9<br>•<br>•                                                                                                    |                                                                                                    |                                                                                                    |                                                                                                    |                                                 | 1                                                                                                    |                         |                                                                                                   |
| HISA Grow bright                                                                                                    |                                                                                                    |                                                                                                    | Annual Annual Annu                                                                                                    |                                                 | 1                                                                                                    |                         |                                                                                                   |
| HISA Grow brant                                                                                                    |                                                                                                    |                                                                                                    |                                                                                                    |                                                 | ì                                                                                                    |                         |                                                                                                   |
| HISA Owner behavet<br>                                                                                                    | energi bary MAN A Marka Markar Ya Maz<br>Tara San Andrea Markar Markar Markar<br>Tara San Andrea Markar<br>Tara San Andrea Markar<br>T |                                                                                                    |                                                                                                    |                                                 | l                                                                                                    |                         |                                                                                                   |
| HISA (and the function of the function of the | Example of the State State Sta                                                                                                    |                                                                                                    | Annual Marcola Control (Control (Contro) (Control (Contro) (Contro |                                                 | 1                                                                                                    |                         |                                                                                                   |
| HISA Given briant<br>4 4<br>4<br>4<br>4<br>4<br>4<br>4<br>4<br>4<br>4<br>4<br>4<br>4<br>4                                                                                                    | Paral and and and and and and and and and and                                                                                                    |                                                                                                    |                                                                                                    |                                                 | 1                                                                                                    |                         |                                                                                                   |
| HISA Grow bright<br>                                                                                                    | A DE LA DELLA DELL                                                                                                    |                                                                                                    |                                                                                                    |                                                 | 1                                                                                                    |                         |                                                                                                   |
| HISA Grow Indust<br>                                                                                                    |                                                                                                    | a more than a second second se |                                                                                                    |                                                 | 1                                                                                                    |                         |                                                                                                   |

Figure 8: ART reports example home page

Each report section has a set of filters, organizational units, and date filters. Each dashboard report is unique and may have one or more pages. The pages are thematic. In the example shown below in Figure 9 for **TB (DS\_TB Initiations)**, there are four pages; an **Overview**, **New TB Episodes**, **Relapse TB Episodes**, and **Retreatment/Other TB Episodes**.

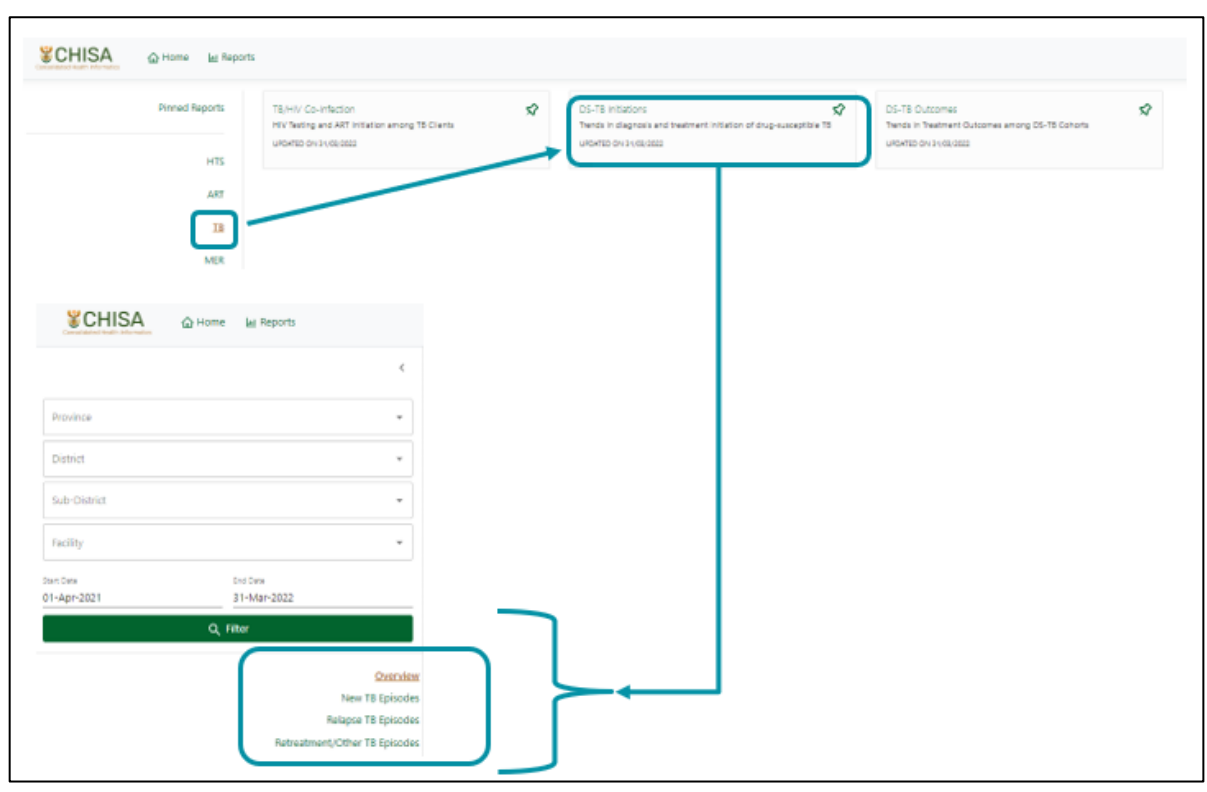

Figure 9: TB reports example home page

# 7. Filtering CHISA Platform report parameters

Each report in CHISA features a multilevel filter that is accessible on the left pane of each report page. The highest level of the filter may change depending on the level of approved access. Figure 10 presents the default parameters for the report filters.

Figure 10: Report filters

| CHISA                    | 🛆 Home 🛛 🕍 Repo         | rts                                    |                             |
|--------------------------|-------------------------|----------------------------------------|-----------------------------|
|                          |                         | <                                      |                             |
| Province                 |                         | *                                      |                             |
| District                 |                         | •                                      | Organizational              |
| Sub-District             |                         | -                                      | unit filters                |
| Facility                 |                         | -                                      |                             |
| tart Date<br>11-Apr-2021 | End Date<br>31-Mar-2022 | }                                      | Reporting<br>period filters |
|                          | Q Filter                |                                        |                             |
|                          | New<br>Relapse          | Overview<br>TB Episodes<br>TB Episodes | Report thematic sections    |

The filter function cascades and displays specific options relevant to the higher-level selection. In Figure 11, the high-level selection being made is at the provincial level.

Figure 11: Provincial-level report filters

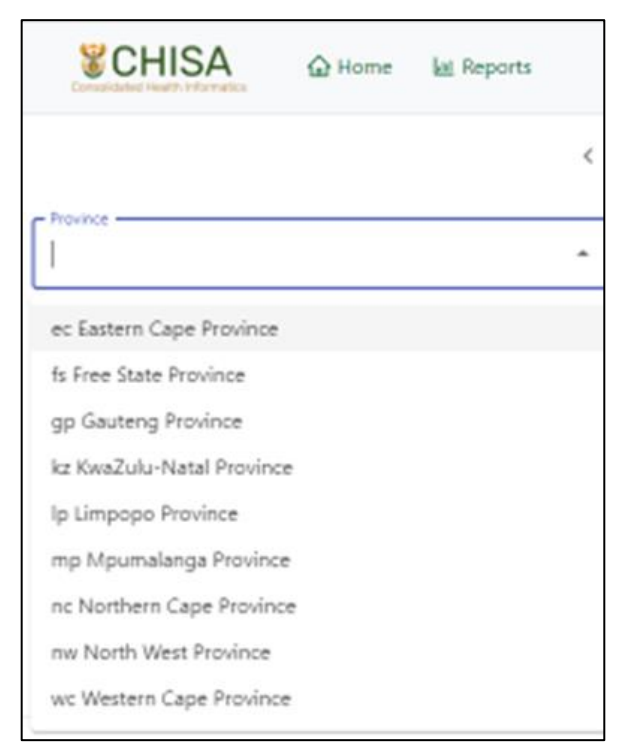

The selection then cascades to additional, related filter options, as shown in Figure 12. In this example, the province selected is KwaZulu-Natal Province and the districts available in the district options are only those specific to KwaZulu-Natal.

#### Figure 12: District-level report filters

| kz KwaZulu-Natal Province               | *   |
|-----------------------------------------|-----|
| District                                | × • |
| kz Zululand District Municipality       |     |
| kz Uthukela District Municipality       |     |
| kz Umzinyathi District Municipality     |     |
| kz Umkhanyakude District Municipality   |     |
| kz uMgungundlovu District Municipality  |     |
| kz Ugu District Municipality            |     |
| kz King Cetshwayo District Municipality |     |
| kz iLembe District Municipality         |     |
| kz Harry Gwala District Municipality    |     |
| kz eThekwini Metropolitan Municipality  |     |

Other report filter parameters include reporting date-selectors, as shown in Figure 13.

| Eiguro | 12. | Poport | data | filtore |
|--------|-----|--------|------|---------|
| riguie | 13. | кероп  | uale | mers    |

| Conso                 |         |    | A       |    | 🔓 Но       | me            | 🔟 Reports | 5               |
|-----------------------|---------|----|---------|----|------------|---------------|-----------|-----------------|
|                       |         |    |         |    |            |               |           | <               |
| Provin                | ice     |    |         |    |            |               |           | •               |
| Distric               | :t      |    |         |    |            |               |           | •               |
| Sub-D                 | istrict |    |         |    |            |               |           | •               |
| Facility              | /       |    |         |    |            |               |           | •               |
| Start Date<br>01-Apr- | 2021    |    |         |    | End<br>31- | Date<br>Mar-2 | 022       |                 |
| <                     |         | Ap | oril 20 | 21 |            | >             |           |                 |
| Su                    | Мо      | Tu | We      | Th | Fr         | Sa            | -         |                 |
|                       |         |    |         | 1  | 2          | 3             |           | <u>Overview</u> |
| 4                     | 5       | 6  | 7       | 8  | 9          | 10            |           |                 |
| 11                    | 12      | 13 | 14      | 15 | 16         | 17            |           |                 |
| 18                    | 19      | 20 | 21      | 22 | 23         | 24            |           |                 |
| 25                    | 26      | 27 | 28      | 29 | 30         |               |           |                 |
|                       |         |    |         |    |            |               |           |                 |

Once all parameters are selected, click the **Filter** button to apply the changes (Figure 14).

#### Figure 14: Applying selected report filters

| Consolidated Health Informatics         | 슈 Home               | ित्त Reports |         |
|-----------------------------------------|----------------------|--------------|---------|
|                                         |                      |              | <       |
| Province<br>kz KwaZulu-Natal Provinc    | ce                   | ×            | -       |
| kz Umkhanyakude Distric                 | t Municipality       |              | •       |
| Sub-District kz Jozini Local Municipali | ty                   |              | •       |
| kz Bethesda Mobile 1                    |                      |              | •       |
| Start Date<br>01-Apr-2021               | End Date<br>31-Mar-2 | 2022         |         |
|                                         | Q Filter             |              |         |
|                                         |                      | Ov           | verview |

# 8. Downloading data and images

The user can download the data to develop visualizations in either *csv, xlsx,* or *jason* format. A **download button** is located on the bottom righthand corner of each image. Clicking this button will bring up the available options (Figure 15).

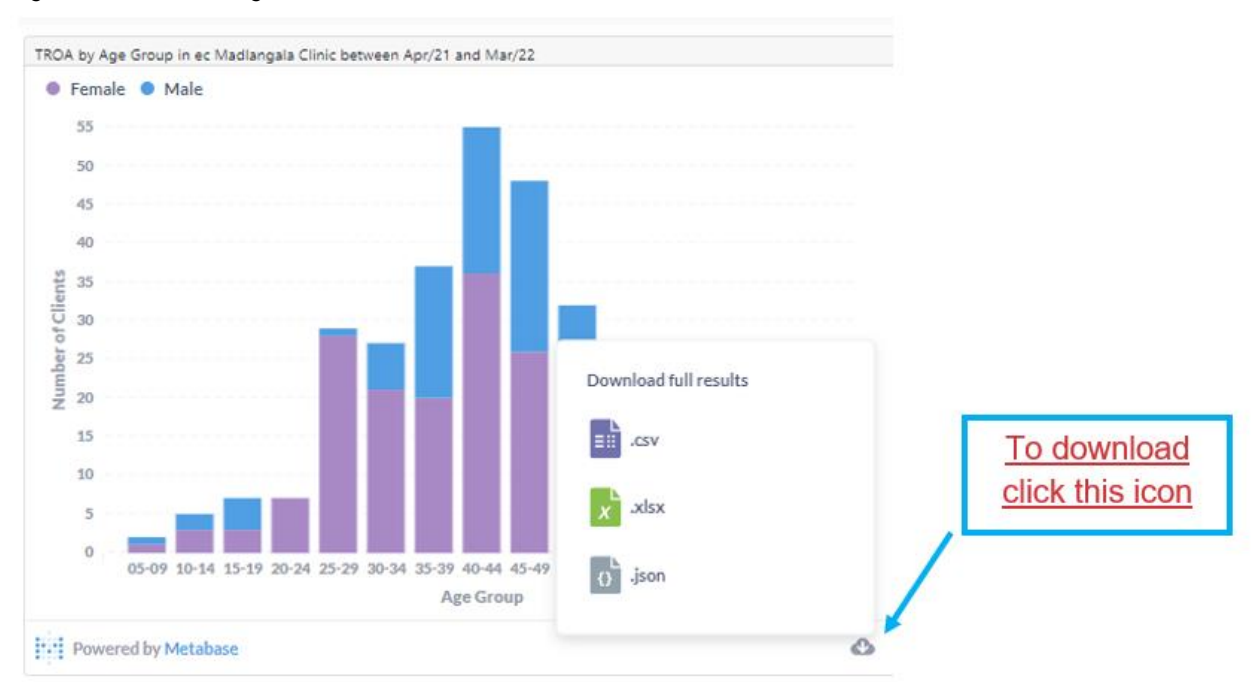

Figure 15: Downloading data

The platform does not have a feature to download the visuals for use in a presentation. However, one can snip the image, then copy and paste the image into a presentation.

# 9. CHISA Web Application User Personas

User personas in the CHISA platform represent the different user types who will interface with the platform. They are based on user interactions, roles, and approved levels of access in CHISA, as described below.

#### a) The Analyst

This is the superuser who develops the standard analytics (charts and dashboards) for all users of the CHISA platform. Users with this level of access are also responsible for documentation and version control of the dashboard output.

#### b) The Analyst/Data Engineer

This user provides data analysis support via the provision of additional data marts or extracts beyond the approved standard analytics already available on the CHISA platform.

### c) Administrator/IT Support

This user supports the entire department by maintaining the infrastructure and ensuring that the CHISA platform is aligned with relevant information technology (IT) policy.

This user also oversees the provision of user access to the system, helpdesk support, and plays a key role in data governance, privacy, and security.

### d) Executive Report User

This is a high-level user, often a decision maker, who requires analytics, data analyses, and reports that focus on programmatic and strategic directions. Examples of these users include a Director of Programmes, a Provincial/District/Sub-District Manager, etc.

#### e) Facility Report User

This is the user at the lowest level of the health sector who uses data related to the clinical management of patients and the day-to-day management of the facility.

For assistance please contact:

Moekesti Finger: Moeketsi.Finger@health.gov.za

# Abbreviations

Clinical terms used in CHISA analytics are defined by current South African National Department of Health guidelines. They include antiretroviral treatment and care guidance, and updates to treatment regimens. The latest iterations of such guidelines are available through the National Department of Health Knowledge Hub (www.knowledgehub.org.za).

#### A-D

| Name       | Definition                                                |
|------------|-----------------------------------------------------------|
| ART        | antiretroviral treatment                                  |
| ART Cohort | a group of clients started on ART in the same time period |
| CHISA      | Consolidated Health Informatics of South Africa           |
| DS-TB      | drug-sensitive tuberculosis                               |

#### E-K

| Name | Definition                   |
|------|------------------------------|
| ЕРТВ | extrapulmonary tuberculosis  |
| HIV  | human immunodeficiency virus |
| HTS  | HIV testing services         |

### L-O

| Name           | Definition                                       |
|----------------|--------------------------------------------------|
| Linkage to ART | proportion of HIV-positive clients linked to ART |
| LTFU           | lost to follow-up                                |
| NDoH           | National Department of Health                    |

#### P-S

| Name | Definition             |
|------|------------------------|
| РТВ  | pulmonary tuberculosis |
| RIC  | remaining in care      |
| RIP  | rest in peace (deaths) |

# T-Z

| Name | Definition                                            |
|------|-------------------------------------------------------|
| ТВ   | tuberculosis                                          |
| TLD  | tenofovir disoproxil fumarate-lamivudine-dolutegravir |
| TROA | total remaining on ART                                |

AUGUST 2022

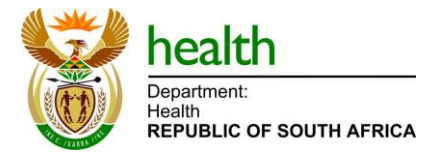

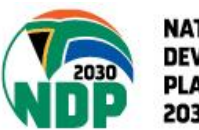

NATIONAL DEVELOPMENT PLAN 2030